## Steps for taking appointments for UK\_Brazil slot

## Step 1:- Login to https://dgshippingbsid.in

| SID   Log in × +        |                                                                                                 |                                                | - 8 ×                   |
|-------------------------|-------------------------------------------------------------------------------------------------|------------------------------------------------|-------------------------|
| ← → ♂ ŵ                 | https://dgshippingbsid.in/cardForPrinting.action?typeApp=newApp                                 | ▣ … ♡☆                                         | III\ 🗉 🛛 🔁 🗏            |
|                         | SEAFARER IDENTITY                                                                               |                                                |                         |
|                         | Home SID Guideline Collection Centre DG Shipping BSID Certificate ILO Guide                     | lines CDC Checker SID Checker Contact          |                         |
|                         | Notice :                                                                                        |                                                |                         |
|                         | New BSID Re                                                                                     | sumed.(Read More)                              |                         |
|                         | Safety Instructions(Read More                                                                   | )                                              |                         |
|                         |                                                                                                 |                                                |                         |
|                         | ≡ Steps for Online SID Application (हिंदी)                                                      | 🔒 Login                                        |                         |
|                         | Before proceeding you must read the general instructions and<br>collect the required documents. | use your indos no and indos password to login. |                         |
|                         | 2 Login to the SID portal with your INDOS number and the password.                              | INDOS NO: Indos No                             |                         |
|                         | 3 Click on the Link "Apply for SID"                                                             | PASSWORD: Index Paseword                       |                         |
|                         | 4 Check the personal details in the form and click to continue.                                 | Indus Password                                 |                         |
|                         | 5 Fill the address details and click continue                                                   | 1rmeiw                                         |                         |
|                         | 6 Fill other details and click continue                                                         | 1 mej w                                        |                         |
|                         | 7 Make payment through e-payment portal                                                         | Captcha:                                       |                         |
|                         | 8 Submit the application                                                                        |                                                |                         |
|                         | 9 Click on "Schedule Appointment" on the screen to schedule an appointment.                     | Login                                          |                         |
|                         | 10 Select the collection centre along with the date and time from the<br>slots available.       |                                                |                         |
| ー ア Type here to search | o # 🥑 🛤 🔒 🕿 🕪 🚳                                                                                 |                                                | へ 😼 (小) 🥂 🎟 ENG 21:29 💭 |

Step 2:- Make Payment. If you have already paid then skip step 2.

| SID Welcome                        | × +                                                                                                    |                                                                                                    | - 0 X                        |
|------------------------------------|----------------------------------------------------------------------------------------------------|----------------------------------------------------------------------------------------------------|------------------------------|
| C - C W                            | Directorate General of Sinistry of Shipping Governm                                                                                                    | Shipping<br>tent of India<br>DOCUMENT                                                                                                    |                              |
|                                    | ##SEAFARER MENU       Image: Steps for Online         Image: Apply for SID       Image: Step 1         Image: Step 2       Before proceeding you must read the get documents.         Image: Step 3       Step 2         Image: Step 3       Click on the Link "Apply for SID"                                                                                                    | neral instructions and collect the required                                                                                                    |                              |
|                                    | Schedule Appointment     Step 4     Check the personal details in the form an     Cancel Appointment     Step 5     Fill the address details and click continue     Print Report     Step 6     Fill other details and click continue     Print Acknowledgement     Step 7     Make payment through e-payment portal     Duplicate SID     Step 9     Submit the application     E Application Status | d click to continue.                                                                                                    |                              |
| https://dgshippingbsid.in/tryPayme | entaction                                                                                                    | e vale alla une runn ne suos evanaule.<br>line to the verification officer, who will check the<br>ion, you will receive a notification on the verification<br>verification<br>veri | ) <i>(il.</i> \$₩ ENG 2135 □ |

Step 3:- Click Schedule Appointment. Then click Uk\_Brazil appointment.

Select date and center as per your convenience. Upload your letter in pdf format and the pdf size must be less than 1MB.

| SID Schedule Appointment               | < +                                      |                                                                                                    | - 6 ×                                                                                                    |
|----------------------------------------|------------------------------------------|----------------------------------------------------------------------------------------------------|----------------------------------------------------------------------------------------------------|
| (← → ♂ @                               | 🛛 🔒 https://dgshippingbsid.in/takingAppo | intment.action                                                                                         | ■ ● 四 / M 回 日 2000 日 / 100 日 100 日 100 |
|                                        | SEA                                      | Directorate General of Shipping<br>Ministry of Shipping Government of India<br>FARER IDENTITY DOCUMENT |                                                                                                    |
|                                        | <b>#ISEAFARER MENU</b>                   | O Schedule your appointment                                                                            |                                                                                                    |
|                                        | Apply for SID                            | Appointment Type :                                                                                     |                                                                                                    |
|                                        | C Renew SID                              | Fresh Appointment     O LockDown Appointment     O UK_Brazil Appointment                               |                                                                                                    |
|                                        | C Make Payment                           | Select Appointment Date:                                                                               |                                                                                                    |
|                                        | Schedule Appointment                     | dd / mm / yyyy                                                                                         |                                                                                                    |
|                                        | Cancel Appointment                       |                                                                                                    |                                                                                                    |
|                                        | Print Report                             | Select Appointment Place:                                                                              |                                                                                                    |
|                                        | Print Acknowledgement                    | Mumbal                                                                                                 | · .                                                                                                    |
|                                        | Duplicate SID                            | Upload Letter Copy :                                                                                   |                                                                                                    |
|                                        | E Application Status                     | Browse No file selected.                                                                               |                                                                                                    |
|                                        | SID Checker                              |                                                                                                    |                                                                                                    |
|                                        | U Logout                                 | (Please upload pdf file only Max. Size 900kb)                                                          |                                                                                                    |
|                                        | O Help                                   | I declare that I have made narment to deching and my money is deducted from bank account               | ant .                                                                                                    |
| https://dgshippingbsid.in/takingAppoin | ntment.action                            | La declare mai i nove made payment lo ugampping and my money is deducted nom bank accou                | н.<br>•                                                                                                    |
| P Type here to searc                   | ih 🛛 🛛 🖽 💽                               | 📮 🗄 🕿 🔟 🤷 🚾 🌌                                                                                          | へ 🚾 (10) 🥂 🎟 ENG 21:36 💭                                                                                                    |

Click on declaration and submit.

| SID Schedule Appointment | × +   |                                               |                                                                                                    |                                                      |     |                          |                     |              |   |
|--------------------------|-------|-----------------------------------------------|----------------------------------------------------------------------------------------------------|------------------------------------------------------|-----|--------------------------|---------------------|--------------|---|
| ← → ♂ ☆                  | 0     | https:// <b>dgshippingbsid.in</b> /takingAppo | intment.action                                                                                                    | 90% ***                                              | ⊠ ☆ | lii1\                    | •                   | 2            | ≡ |
|                          |       | <b>#SEAFARER MENU</b>                         | O Schedule your appointment                                                                                                    |                                                      |     |                          |                     |              | ^ |
|                          |       | Apply for SID                                 | Appointment Type :                                                                                                    |                                                      |     |                          |                     |              |   |
|                          |       | C Renew SID                                   | O Fresh Appointment O LockDown Appointment O UK_Brazil Appointment                                                                                                    |                                                      |     |                          |                     |              |   |
|                          |       | C Make Payment                                | Select Appointment Date:                                                                                                    |                                                      |     |                          |                     |              | 1 |
|                          |       | Schedule Appointment                          | 31/12/2020                                                                                                    |                                                      |     |                          |                     |              |   |
|                          |       | Cancel Appointment                            |                                                                                                    |                                                      |     |                          |                     |              |   |
|                          |       | Print Report                                  | Select Appointment Place:                                                                                                    |                                                      |     |                          |                     |              |   |
|                          |       | Print Acknowledgement                         | Chennai                                                                                                    | •                                                    |     |                          |                     |              |   |
|                          |       | Duplicate SID                                 | Upload Letter Copy :                                                                                                    |                                                      |     |                          |                     |              |   |
|                          |       | Application Status                            | Browse Nov2020.pdf                                                                                                    |                                                      |     |                          |                     |              |   |
|                          |       | SID Checker                                   |                                                                                                    |                                                      |     |                          |                     |              |   |
|                          |       | U Logout                                      | (Please upload pdf file only Max. Size 900kb)                                                                                                    |                                                      |     |                          |                     |              |   |
|                          |       | • Help                                        | I declare that I have made payment to dgshipping and my money is deducted from bank                                                                                                    | account.                                             |     |                          |                     |              |   |
|                          |       |                                               | Submit                                                                                                    |                                                      |     |                          |                     |              |   |
|                          |       |                                               | Note : Upload the letter from recruitment agency mentioning details of the vesse<br>of joining vessel in Brazil/UK. Also present given letter at the place of appoint<br>given appointment date.<br>Please select only working days. Don't select Saturday, Sunday and publi | el, port and date<br>tment center at<br>ic holidays. |     |                          |                     |              | ۲ |
| Type here to se          | earch | o 🖽 💽                                         | 💼 🖻 🚖 😡 📫 🚾 🛷 🕸                                                                                                    |                                                      |     | 、 🔽 (小)) <i>信</i> : 📟 EN | G 21:4<br>G 16-12-3 | 1<br>2020 [. |   |

It will show successful message as follows:

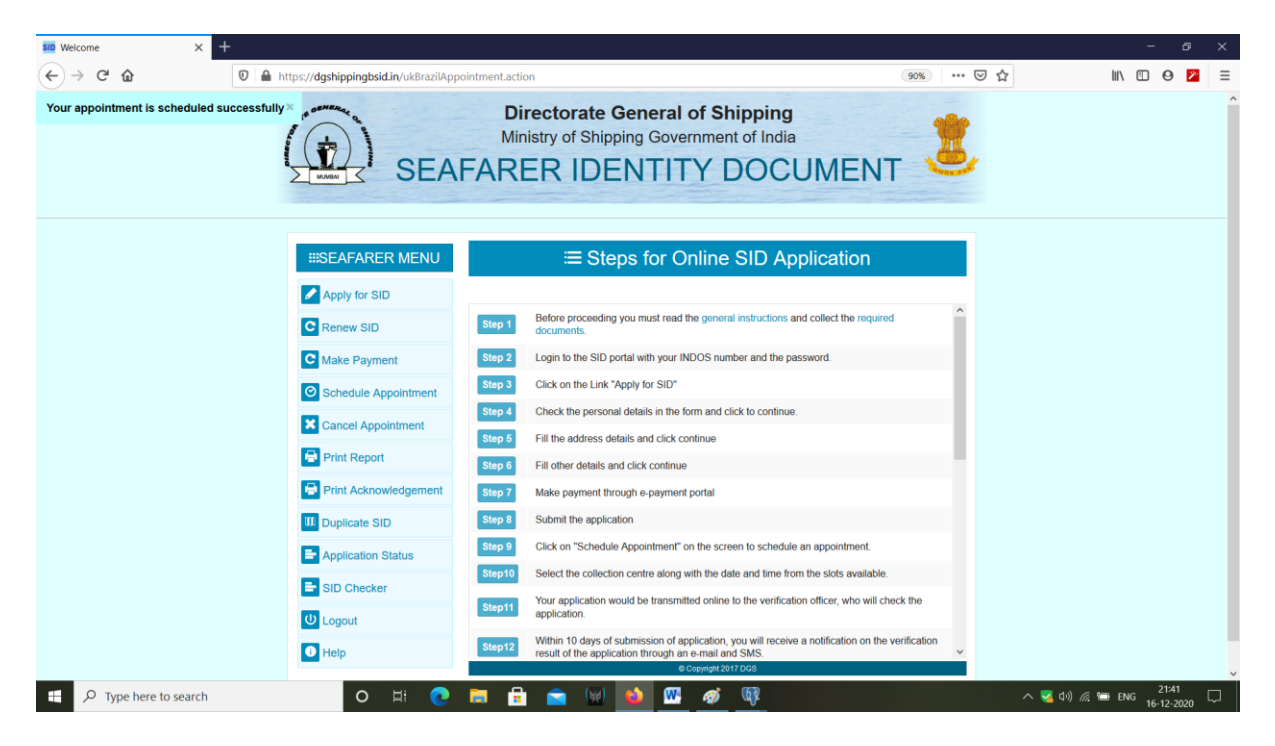

Now to see your appointments details , Click on application\_status.

| Image: With the product of the product of the product o | SID × +                                            |                                        |                                                                                                    |       | - 14 M | a × |
|----------------------------------------------------------------------------------------------------|----------------------------------------------------|----------------------------------------|----------------------------------------------------------------------------------------------------|-------|--------|-----|
| <image/> Directorate General of Shipping<br>Inistry of Shipping Government of India   Directorate General of Shipping<br>Inistry of Shipping Government of India   Directorate General of Shipping<br>Scatcate Appring   Paper for SB   Paper for SB </td <td>← → ♂ ☆</td> <td>https://dgshippingbsid.in/application:</td> <td>Status.action 90% ···· (</td> <td>©☆ Ш\</td> <td>•</td> <td>2</td>                                                                                                    | ← → ♂ ☆                                            | https://dgshippingbsid.in/application: | Status.action 90% ···· (                                                                                                    | ©☆ Ш\ | •      | 2   |
| Image: Second second second                     |                                                    | SEA                                    | Directorate General of Shipping<br>Ministry of Shipping Government of India<br>FARER IDENTITY DOCUMENT                                              | r -   |        |     |
| Image: Apply for SID         Image: Apply for SID                                                                                                    |                                                    | #SEAFARER MENU                         | Application Status                                                                                                    |       |        |     |
| Image: Renew SID       You have successfully submitted online application for SID card.         Image: Sinced Appointment       You rappointment details for document verification are as follows :         Image: Date : 31/12/2020       Time Stot : 14/30:00 to 15:30:00         Image: Sinced Appointment       Shipping Master Office : Chennai Mercantile Marine Department Anchorgate Building, 2nd Floor, P.B.No.5004, RajajiSalai, Chennai -600 001 Chennai         Image: Print Acknowledgement       Note : In case, you are unable to make it on scheduled date , you can cancel and reschedule the appointment         Image: Print Acknowledgement       Note: In case, you are unable to make it on scheduled date , you can cancel and reschedule the appointment         Image: Print Acknowledgement       Note: Payment safer three months:         Image: Print Acknowledgement       Note: Payment safer three months:         Image: Payment Status: Active.       Payment Status: Active.         Image: Payment Status: Active.       Payment Status: Active.                                                                                                    |                                                    | Apply for SID                          |                                                                                                    |       |        |     |
| Image: Make Payment       Date:: 31/12/2020         Image: Schedule Appointment       Date:: 31/12/2020         Image: Schedule Appointment       Time Slot: 14.30:00 to 15:30:00         Schedule Appointment       Schedule Appointment         Image: Schedule Appointment       Building, 2nd Floor, P.B.No.5004, RajajiSalai,Chennai -600 001 Chennai         Image: Print Acknowledgement       Note: In case, you are unable to make it on scheduled date , you can cancel and reschedule the appointment         Image: Duplicate StD       Image: Application Status         Image: StD Checker       Note: Payment expires after three months.         Payment Status: Active.       Payment Status: Active.         Image: Displication Status       Note: Payment expires after three months.         Payment Status: Active.       Payment Status: Active.                                                                                                    |                                                    | C Renew SID                            | You have successfully submitted online application for SID card.                                                                                    |       |        |     |
| Obset: 31/12/2020         Date: 31/12/2020         Time Slot: 14/30:00 to 15:30:00         Shipping Master Office: Chennai Mercantile Marine Department Anchorgate         Building, 2nd Floor, P.B.No.5004, RajajiSalai, Chennai -600 001 Chennai         Print Report         Print Acknowledgement         Print Acknowledgement         Duplicate SID         Application Status         Stopput         Stopput         Duplicate SID         Application Status         Stopput         Duplicate SID         Application Status         Stopput         Duplicate SID         Payment Express after three months.         Payment Status: Active.                                                                                                    |                                                    | C Make Payment                         | Your appointment details for document verification are as follows :                                                                                 |       |        |     |
| Shipping Master Office : Chennai Mercantile Marine Department Anchorgate<br>Building, 2nd Floor, P.B.No.5004, RajajiSalai,Chennai -600 001 Chennai<br>Print Acknowledgement<br>Duplicate SID<br>Application Status<br>SID Checker<br>Di Logout<br>Di Help<br>ter//dgshippingbidin/ApplicationStatus.action                                                                                                    |                                                    | Schedule Appointment                   | Date : 31/12/2020<br>Time Slot : 14:30:00 to 15:30:00                                                                                               |       |        |     |
| Print Report       Note : In case, you are unable to make it on scheduled date , you can cancel and reschedule the appointment         Duplicate SID       Application Status         SID Checker       Payment expires after three months.         Duplicate SID       Payment status: Active.         U Logout       Payment status: Active.                                                                                                    |                                                    | Cancel Appointment                     | Shipping Master Office : Chennai Mercantile Marine Department Anchorgate<br>Building, 2nd Floor, P.B.No.5004, RajajiSalai, Chennai -600 001 Chennai |       |        |     |
| Print Acknowledgement       Note: In case, you are unable to make it on scheduled date, you can cancel and reschedule the appointment         Duplicate SID       Application Status         SID Checker       Note: Payment expires after three months.         Did Logout       Payment Status: Active.         Tot://deptivppingbid.in/ApplicationStatus.action       Tot://deptivpingbid.in/ApplicationStatus.action                                                                                                    |                                                    | Print Report                           |                                                                                                    |       |        |     |
| Implicate SID     Application Status       Implication Status     Note: Payment express after three months.       Implication Status     Payment Status: Active.       Implication Status     Payment Status: Active.                                                                                                    |                                                    | Print Acknowledgement                  | Note : In case, you are unable to make it on scheduled date , you can cancel and<br>reschedule the appointment                                      |       |        |     |
| Image: Application Status     Image: Application Status       Image: SID Checker     Payment expires after three months.       Image: Open texpires after three months.     Payment Status: Active.       Image: Open texpires after three months.     Payment Status: Active.       Image: Open texpires after three months.     Payment Status: Active.       Image: Open texpires after three months.     Payment Status: Active.                                                                                                    |                                                    | Duplicate SID                          |                                                                                                    |       |        |     |
| Image: SID Checker     Payment express after three months.       Image: Description of Status action     Payment Status: Active.                                                                                                    |                                                    | Application Status                     |                                                                                                    |       |        |     |
| to://dgshippingbsid.in/applicationStatus.action                                                                                                    |                                                    | SID Checker                            | Note: Payment expires after three months.<br>Payment Status: Active.                                                                                |       |        |     |
| tos://dgshippingbsid.in/applicationStatus.action                                                                                                    |                                                    | U Logout                               |                                                                                                    |       |        |     |
|                                                                                                    | https://dgshippingbsid.in/applicationStatus.action | O Help                                 |                                                                                                    |       | 21:42  |     |